## Ανοίγουμε το Chrome ή το Firefox (motzila)

## Γράφουμε το link του καθηγητή με τον οποίο έχουμε μάθημα π.χ.

| ΜΠΕΛΑΝΤΑΚΗΣ | ΓΕΩΡΓΙΟΣ      | https://minedu-secondary.webex.com/meet/mathgeobel |
|-------------|---------------|----------------------------------------------------|
| ΜΠΡΙΝΤΑΚΗΣ  | ΙΩΑΝΝΗΣ       | https://minedu-secondary.webex.com/meet/jbridakis  |
| ΝΙΚΟΛΙΔΑΚΗ  | ΧΡΥΣΟΥΛΑ      | https://minedu-secondary.webex.com/meet/cnikolid   |
| ΞΕΖΩΝΑΚΗΣ   | ΧΡΥΣΟΒΑΛΑΝΤΗΣ | https://minedu-secondarv.webex.com/meet/nxezonak   |

## Επιλέγουμε Join Meeting

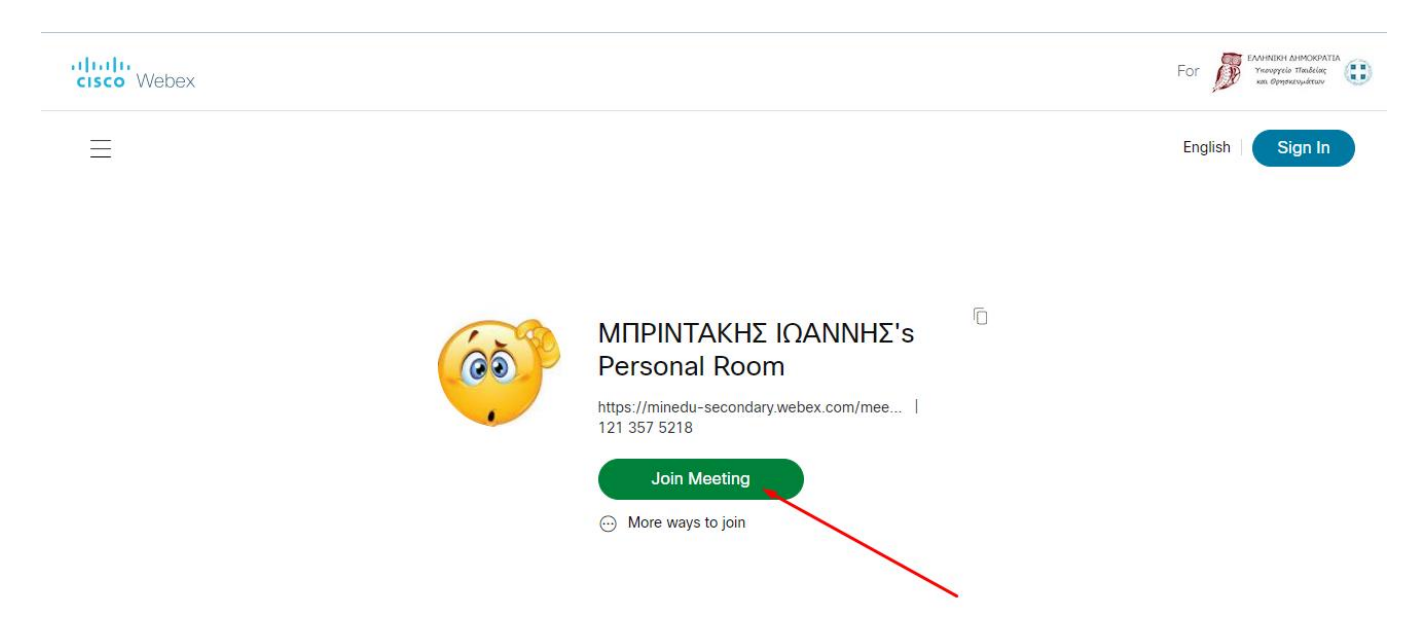

## Επιλέγουμε Join from your browser

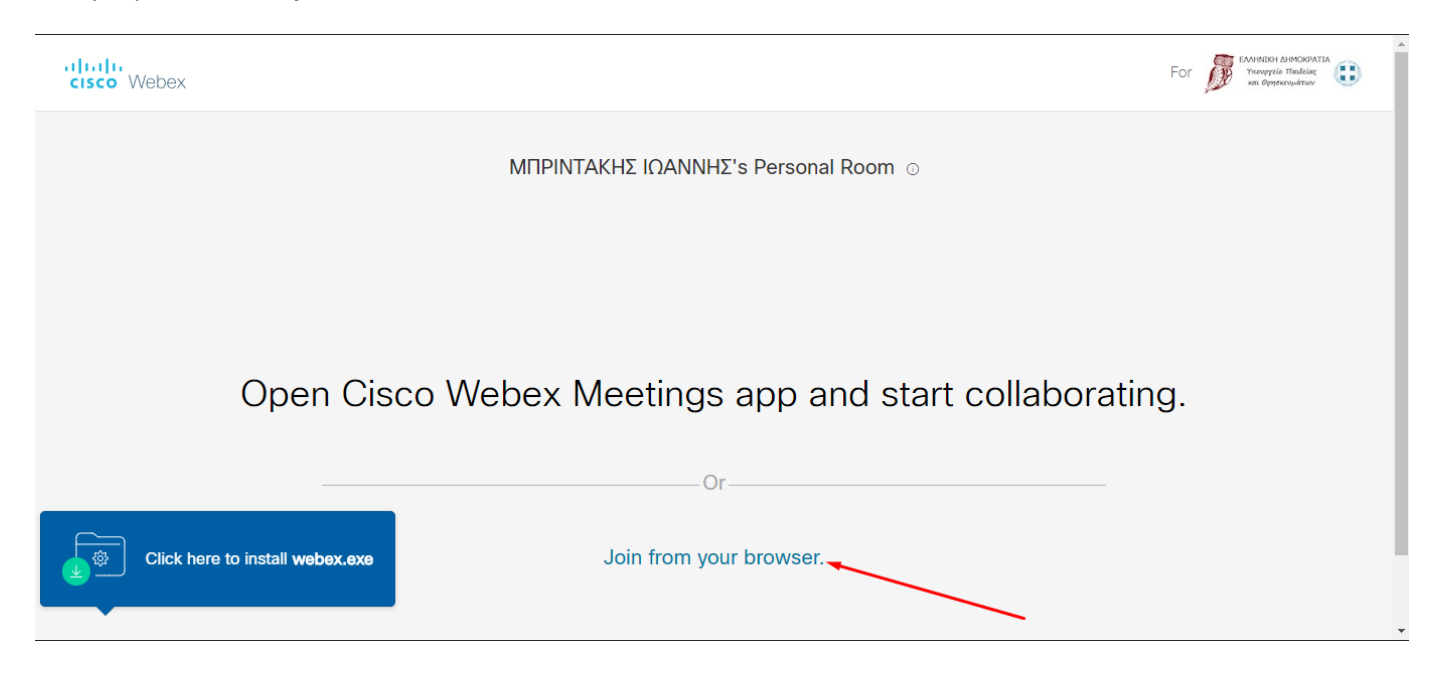

Γράφουμε το όνομα μας (Επίθετο, Όνομα). Στο email δε γράφουμε τίποτα. Πατάμε Next

| ΜΠΡΙΝΤΑΚΗΣ ΙΩΑΝΝΗΣ's Personal Room                        |            |  |  |  |
|-----------------------------------------------------------|------------|--|--|--|
|                                                           |            |  |  |  |
| Enter your information                                    |            |  |  |  |
| MHTPOΠΟΥΛΟΣ ΓΕΩΡΓΙΟΣ]<br>Email address                    | (Optional) |  |  |  |
| Next Already have an account? Sign in                     |            |  |  |  |
|                                                           |            |  |  |  |
| Email address<br>Next<br>Already have an account? Sign in | (Optional) |  |  |  |

Πατάμε Join Meeting και περιμένουμε να μας δεχτεί ο καθηγητής.

| MΠΡΙΝΤΑΚΗΣ ΙΩΑΝΝΗΣ's Personal Room                                                                                            | (2) Sena problem report |
|----------------------------------------------------------------------------------------------------|-------------------------|
| МНТРОПО /                                                                                                    |                         |
| 2                                                                                                    |                         |
| <ul> <li>Audio: Use computer audio ▼</li> <li>Test spraker and microp</li> <li>Mute ∨ Ø Start video ∨ Join meeting</li> </ul> |                         |